KUMaCo Manual J 2024v1

# 2-2. 継続申請(学外者) (KUMaCoマニュアル 2024年度版)

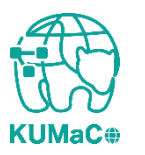

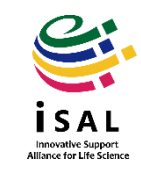

- 「2-2.継続申請(学外者)」は2023年度に京都大学医学研究科医学・生命科学研究支援機構を利用していた方向けのマニュアルです。
- ・継続申請の締め切りは2024年6月30日です。それまでに継続申請を行わなかった方は新規申請をおこなってください。

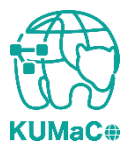

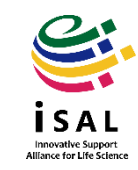

継続申請のワークフローは以下の通りです。 個々のステップは次項以降をお読みください。

> マイポータルにログイン  $\checkmark$ マイポータルから継続申請を押下  $\checkmark$ 入力画面で必要事項を入力  $\checkmark$ 自動メールで送られてくる利用登録申請書(PDFファイル)を印刷  $\mathbf{V}$ 所定の箇所に責任者の押印または署名  $\checkmark$ iSAL設備サポート推進室(医学研究支援センター共通事務室)に提出  $\checkmark$ 自動メールで継続申請完了のお知らせが届く

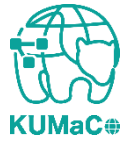

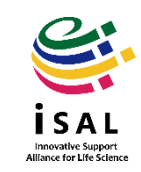

#### 以下のURLにアクセスし、ログインしてください。

https://mrsc.med.kyoto-u.ac.jp/portal/login/

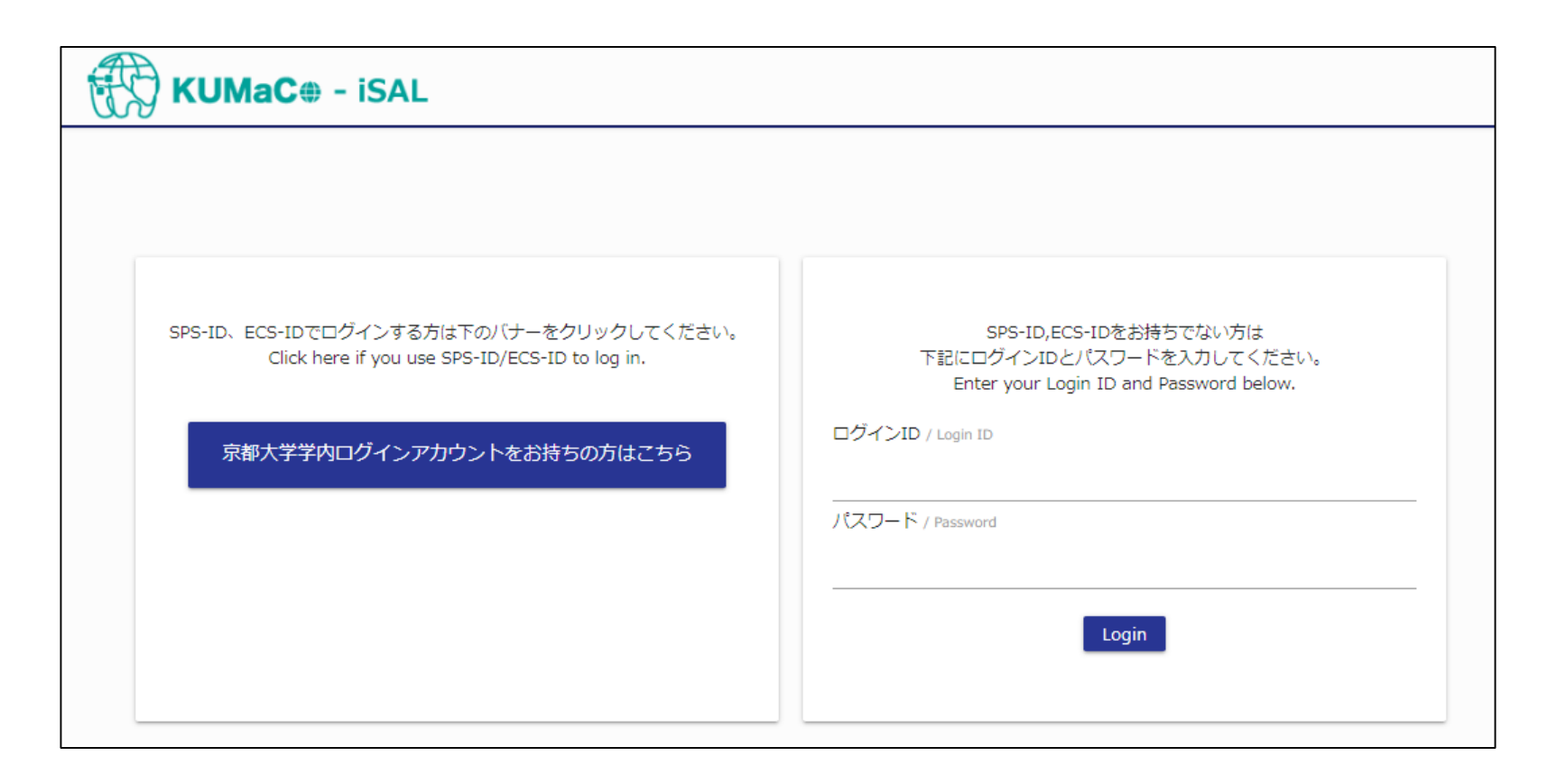

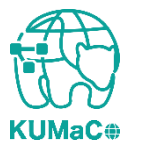

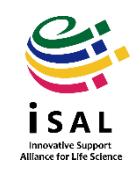

### 「登録情報の確認・変更/Profile」を押下してください。

| KUMaC⊕ - i                                                                                                    | SAL                                                                              | ↑ マイボータル / My                                                                                                    | 👱 登録情報の確認・変更 / Profile                                                   | G リンク集 / Links                                    | し ログアウト / Log ou    |
|----------------------------------------------------------------------------------------------------|----------------------------------------------------------------------------------|----------------------------------------------------------------------------------------------------|--------------------------------------------------------------------------|---------------------------------------------------|---------------------|
| ようこそ、DDC管理用さん                                                                                                    | マイボータル                                                                           |                                                                                                    |                                                                          |                                                   | 運用年度 2023年 <u>月</u> |
| MENU X                                                                                                    | マイポータル / My Port                                                                 | tal                                                                                                    |                                                                          |                                                   |                     |
| 医学・生命科学研究支援機構<br>Innovative Support Alliance for Life Sc ▲<br>ience                                                             | お知らせ / News                                                                      |                                                                                                    |                                                                          |                                                   |                     |
| 共用研究機器([医]ドラッグデ<br>ィスカバリーセンター)<br>Research Equipment (Drug Discovery Cen<br>ter/Med)                                            | 2024-03-19<br>医学 · 生命科学研究支援機構<br>Innovative Support<br>Alliance for Life Science | 共用研究機器([医]ドラッグディスカバリーセンター)<br>Research Equipment (Drug Discovery Center/Med)<br>【Illumina iScanアレイチップ購入時の注意点】<br>Illumina社よりアレイ製品購入時の注意喚起があがってで                                                      | います。DMAPファイルは購入後すぐに                                                      | ニダウンロードしておくこ                                      | とを強くお勧めし            |
| 化合物ライブラリ・受託解析<br>([医]ドラッグディスカパリー<br>センター)     て<br>Chemical Compound Library & Contract S<br>ervice (Drup Discovery Center/Med) |                                                                                  | ます。<br>DMAP files for all Infinium Arrays are available for tv<br>https://knowledge.illumina.com/microarray/genera                                                                                   | wo (2) years after the date of manu<br>I/microarray-general-reference_ma | ıfacture   Illumina Know<br>terial-list/000005602 | ledge               |
| ♥<br>共用研究機器([医・生命]蛍光<br>生体イメージング室)<br>Research Equipment (Live Imaging Center)                                                  | 2024-02-28<br>医学・生命科学研究支援機構<br>Innovative Support<br>Aliliance for Life Science  | DNAシークエンス([医]遺伝情報解析室)<br>DNA Sequencing Analysis (Grad Sch of Med)<br>【3月期依頼時の注意点】<br>3/1(金) ~3/28(木) の間にDNAシークエンス受託解<br>てください。ご理解・ご協力よろしくお願いします。<br>bttps://guppedc.genter.med_bystpu.ac.in/SuppedC | 析を依頼する際、「支払経費」選択樹<br>Senter (news (dna202403keihi html                   | よ必ず「翌3月経費利用」(                                     | こチェックをいれ            |
| 受託解析([医・生命]蛍光生体<br>イメージング室) v                                                                                                   | 2024-02-28                                                                       | https://supportenter.med.kyoto-d.ac.jp/supporte                                                                                                    | enter/news/und202405keini.html                                           |                                                   |                     |
| NGS・バイオインフォマティク<br>ス受託館析([医]遺伝情報解析<br>室) ▼<br>NGS and BioInformatics (Grad Sch of Me<br>d)                                      | 医学・生命科学研究支援機構<br>Innovative Support<br>Alliance for Life Science                 | DNA Sequencing Analysis (Grad Sch of Med)<br>[2023年度最終受付]<br>DNAシークエンス受託解析の2023年度最終受付は3/28<br>それまでに受け付けた分は3/29(金)までにデータを返<br>3/28正午~3/31は年度内にデータ返却できないため、サ                                           | (木)正午です。<br>速いたします。<br>ナンブルの受付を停止します。                                    |                                                   |                     |
| <ul> <li>DNAシークエンス([医] 遺伝情<br/>報解析室)</li> </ul>                                                                                 |                                                                                  | 2024年度は4/1(月)より半常通り受付いたします。                                                                                                    |                                                                          |                                                   |                     |

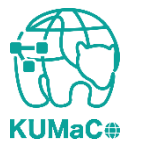

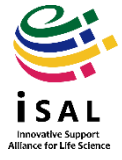

# 「継続申請」を押下してください。

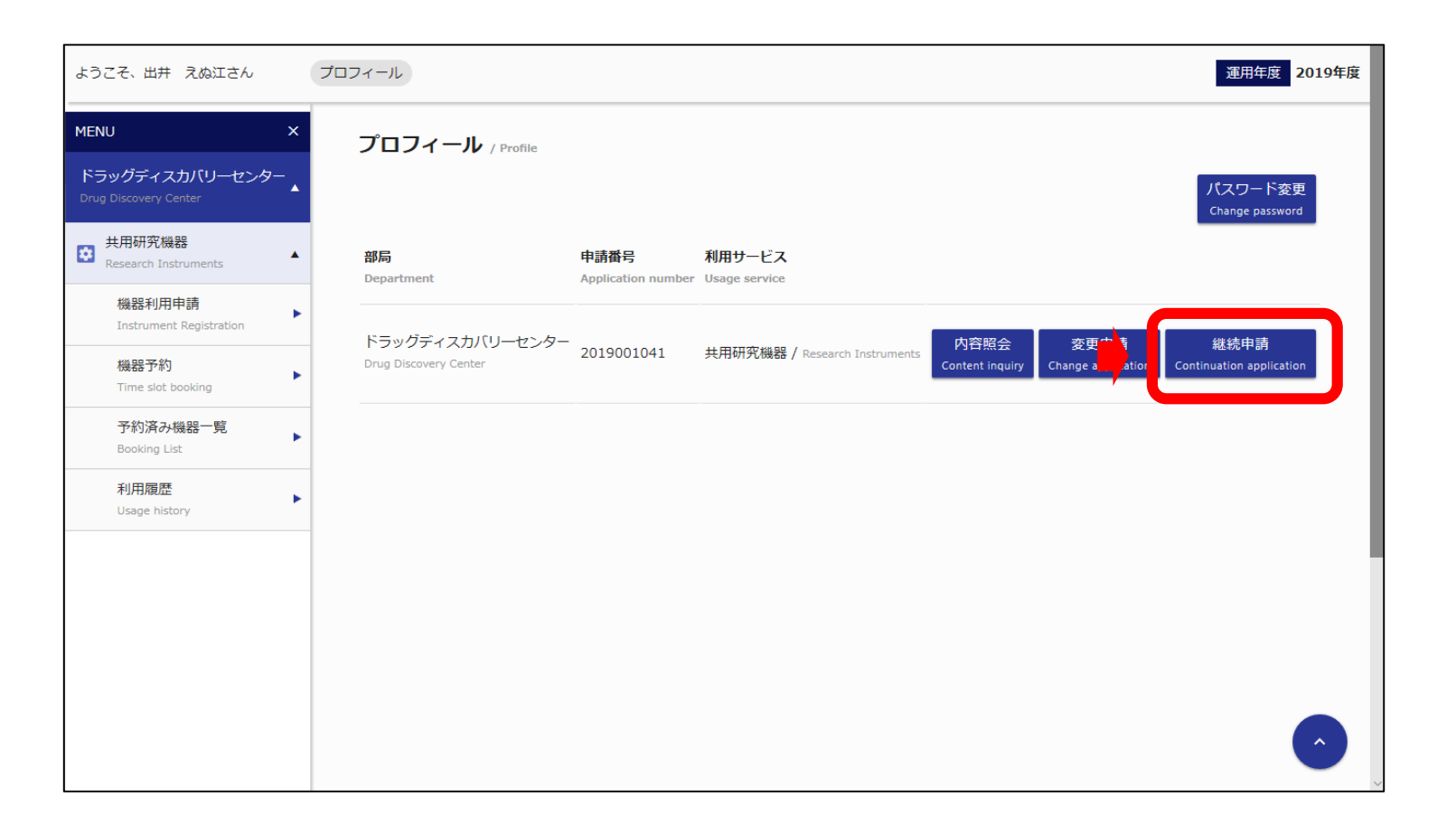

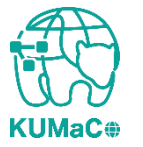

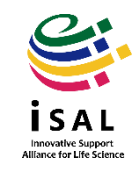

「利用申請(継続)」の画面に切り替わります。 昨年度の申請情報がそのまま入力されています。 変更のある個所のみ上書き修正してください。

学外者 利用申請(継続)画面①

| ようこそ、出井 えぬ江さん                            | ブロフィール > 学外者 利用申請(継続)                                | 運用年度 2019年度 |
|------------------------------------------|------------------------------------------------------|-------------|
| MENU ×                                   | 学外者 利用申請(継続) / User Registration                     |             |
| ドラッグディスカバリーセンター<br>Drug Discovery Center | 申請者情報 / Profile                                      |             |
| 共用研究機器<br>Research Instruments ▲         | 所属部局<br>Department * 学術研究機關 、                        |             |
| 機器利用申請<br>Instrument Registration ►      | 氏名<br>Name * 出井 えぬ江                                  |             |
| 機器予約<br>Time slot booking ►              |                                                      |             |
| 予約済み機器一覧<br>Booking List                 | 电話當号 ****<br>Tel *                                   |             |
| 利用履歴<br>Usage history                    | メールアドレス     ************************************     |             |
|                                          | メールアドレス(確認)       *         E-Mail (Confirm)       * |             |
|                                          | 責任者情報 / Person in Charge                             |             |
|                                          | 責任者氏名 Name of responsible person * 出井 えぬ江            | 0           |
|                                          | 4/7 ge                                               |             |

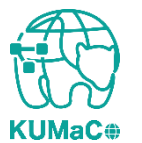

#### 前項をスクロールした画面です。前項同様変更のある個所のみ上書き修正してください。

#### 学外者 利用申請(継続)画面②

| 利用項目 / Services  |                                                                                                    | 7                                  |
|------------------|----------------------------------------------------------------------------------------------------|------------------------------------|
|                  | 共用研究機器([医]ドラッグディスカバリーセンター)     / Research Equipment (Drug Discovery Center/Med)                                                                              |                                    |
|                  | <ul> <li>         ( 化合物ライブラリ・受託解析([医]ドラッグディスカバリーセンター)         / Chemical Compound Library &amp; Contract Service (Drug Discovery Center/Med)     </li> </ul> |                                    |
|                  | 、 共用研究機器([医・生命] 蛍光生体イメージング室) / Research Equipment (Live Imaging Center)                                                                                      |                                    |
|                  | 受託解析([医・生命]蛍光生体イメージング室) / Contract Service (Live Imaging Center)                                                                                             |                                    |
|                  | DNAシークエンス([医]遺伝情報解析室) / DNA Sequencing Analysis (Grad Sch of Med)                                                                                            |                                    |
|                  | ✓ 質量分析([医]質量分析室) / Mass Spectrometry (Grad Sch of Med)                                                                                                    |                                    |
|                  | マウス・ラット行動解析([医]マウス行動解析室)                                                                                                    | *利用したい支援にすべて                       |
|                  | * / Benavior Anarysis of Mouse and Kat (Grad Sch of Med)<br>、/ MRI計測([医]/動物MRI室) / MRI (Grad Sch of Med)                                                     | チェックをいれてください。                      |
| 利用項目<br>Services | ✓ 受託解析([医]合成展開支援室) / Contract Services (Grad Sch of Med)                                                                                                    | DNAシークエンス受託解析」は<br>  学外の方は利用できません。 |
|                  | NGS受託解析等([生命]次世代DNAシーケンス室)<br>(NGS and other Contents Standard (Cond. Sch of Florendard))                                                                    | (IHK入居企業のみ利用可)                     |
|                  | / HERTS And other Contract Services (Grad Sch of Blostudies)                                                                                                 |                                    |
|                  | ✓ 大用研究機器([L]医生物学研究所) / Research Equipment (LiMe)                                                                                                    |                                    |
|                  | ・<br>・<br>・<br>・<br>・<br>・<br>・<br>・<br>・<br>・<br>・<br>・<br>・<br>・                                                                                           |                                    |
|                  | ② 受託解析([A]単一細胞ゲノム情報解析コア) / Contract Services (ASHBi Sign AC)                                                                                                 |                                    |
|                  | ✓ 共用研究機器([医]先端バイオメディシン解析技術室)                                                                                                    | C.                                 |
|                  | / Research Equipment (Division of Advanced Biomedicine/Med)                                                                                                  |                                    |
|                  | ↓ 文otJRtM([広]元喃/(1 パンディンノRtMTIXWE)<br>/ Contract Services (Division of Advanced Biomedicine/Med)                                                             | ica                                |
|                  |                                                                                                    |                                    |

Innovative Support Alliance for Life Science

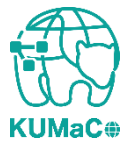

「取引先名称」は請求書発行の際に必要な情報です。事前に登録頂いている名称で、任意に変更できるものではありませんので、変更しないでください。 変更するとKUMaCoで登録ができなくなります。組織の名称が変わった場合など、どうしても変更が必要な方は申請前にご相談ください。

#### 学外者 利用申請(継続)画面③

| 請求先 / Billing Address                    |   |        |
|------------------------------------------|---|--------|
| 請求先 / Billing Address                    |   |        |
| 取引先名称<br>Client Name                     | * | ****** |
| 責任者 / Person in Charge                   |   |        |
| 責任者氏名<br>Name of Person in Charge        | * | *****  |
| 責任者メールアドレス<br>E-mail of Person in Charge | * | *****  |
|                                          |   |        |

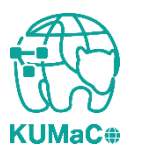

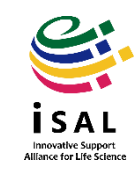

#### 一通り入力が終わったらページ下部の「継続申請確認」を押下してください。

### 学外者 利用申請(継続)画面④

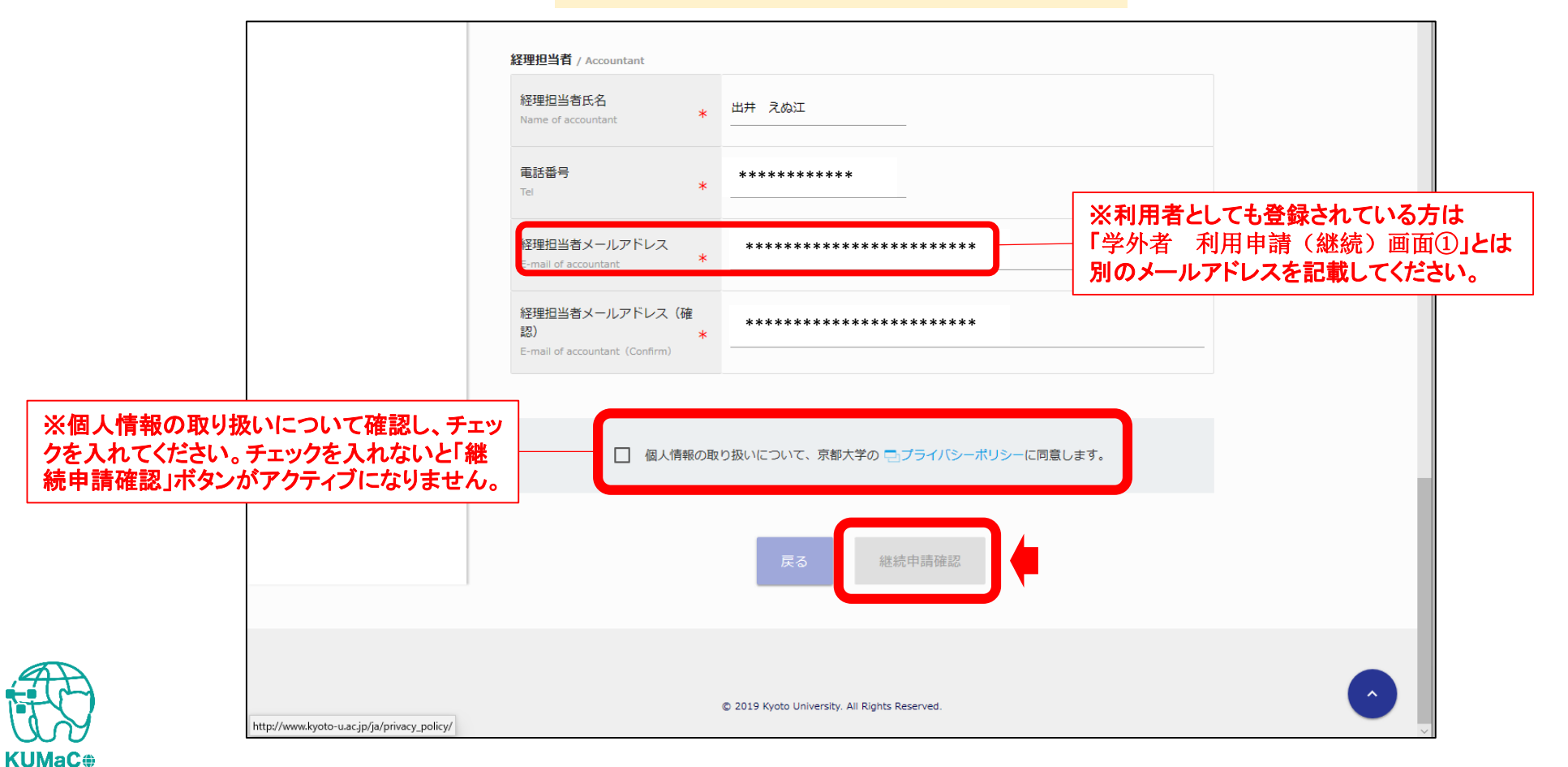

Innovative Support

Alliance for Life Science

#### 確認画面に推移します。入力エラーがある場合はここで表示されます。

#### 学外者 利用申請(継続)確認 画面①

| ようこそ、出井 えぬ江さん                            | プロフィール >     学外者 利用申請(継続)確認     運用年度     2019年度 |                       |  |  |
|------------------------------------------|-------------------------------------------------|-----------------------|--|--|
| MENU X                                   | 学外者 利用申請(継続)                                    | 確認/ User Registration |  |  |
| ドラッグディスカバリーセンター<br>Drug Discovery Center | 申請習情報 / Profile                                 |                       |  |  |
| 共用研究機器     Research Instruments     ▲    | 所属部局<br>Department *                            | 学術研究機関                |  |  |
| 機器利用申請<br>Instrument Registration ►      | 氏名<br>Name *                                    | 出井 えぬ江                |  |  |
| 機器予約<br>Time slot booking                | 電話番号<br>Tel <b>*</b>                            | *****                 |  |  |
| 予約済み機器一覧<br>Booking List                 | メールアドレス<br>E-Mail *                             | *****                 |  |  |
| イリートJRD/ごご<br>Usage history              | ******                                          |                       |  |  |
|                                          | 貞仕有情報 / Person in Charge                        |                       |  |  |
|                                          | 責任者氏名<br>Name of responsible person *           | 出井 えぬ江                |  |  |
|                                          | 部署<br>Department name *                         | ******                |  |  |
|                                          |                                                 |                       |  |  |

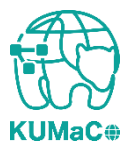

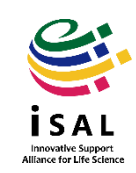

### 確認が終わったら「申請」を押下してください。

#### 学外者 利用申請(継続)確認 画面②

| 支払責任者 / Payment manager                  |   |                                               |  |
|------------------------------------------|---|-----------------------------------------------|--|
| <b>責任者氏名</b><br>Name of Person in Charge | * | 出井 えぬ江                                        |  |
| 責任者メールアドレス<br>E-Mail                     | * | *******                                       |  |
| 経理担当者 / Accountant                       |   |                                               |  |
| 経理担当者氏名<br>Name of accountant            | * | 出井 えぬ江                                        |  |
| 電話番号<br>Tel                              | * | ****                                          |  |
| 経理担当者メールアドレス<br>E-mail of accountant     | * | *****                                         |  |
|                                          |   | 戻る申請                                          |  |
|                                          |   | © 2019 Kyoto University. All Rights Reserved. |  |

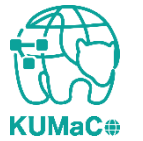

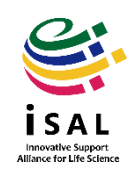

### 完了画面がでます。「閉じる」を押下してください。

#### 学外者 利用申請(継続)確認 画面③

| KUMaCo<br>Reado University Maragement System for Care Facilities |                       | <b>合</b> マイポータル / My Port                | al 💄 登録情報の確認・変更 / Profile          | し ログアウト / Log out                                  |
|------------------------------------------------------------------|-----------------------|------------------------------------------|------------------------------------|----------------------------------------------------|
| ようこそ、出井 えぬ江さん                                                    | (プロフィール               |                                          |                                    | 運用年度 2019年度                                        |
| MENU ×                                                           | プロフィー                 |                                          |                                    |                                                    |
| ドラッグディスカバリーセンター<br>Drug Discovery Center                         |                       | 継続申請が完了致しました                             |                                    | パスワード変更<br>Change password                         |
| 共用研究機器     Research Instruments     ▲                            | 部局<br>Department      |                                          | 閉じる                                |                                                    |
| 機器利用申請<br>Instrument Registration                                | ドラッグディフカバリーヤンタ        | -                                        | 山交昭全 太田中時                          | 從结中時                                               |
| 機器予約<br>Time slot booking                                        | Drug Discovery Center | 2019001041 共用研究機器 / Research Instruments | Content inquiry Change application | न्त्रद्वन्त्रयन्त्र वन<br>Continuation application |
| 予約済み機器一覧<br>Booking List                                         |                       |                                          |                                    |                                                    |
| 利用履歴<br>Usage history                                            | これで絞                  | マでけありま                                   | ++ 6,                              |                                                    |
|                                                                  | これしてか?                |                                          |                                    |                                                    |
| <b></b> 次                                                        | 、貝も引き                 | 「続き確認して                                  | くたさい。                              |                                                    |
|                                                                  |                       |                                          |                                    |                                                    |
|                                                                  |                       |                                          |                                    |                                                    |

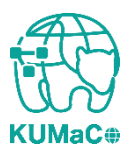

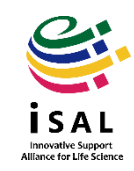

**KUMaC** 

### 2-2. 継続申請(学外者)

#### 2024年度利用登録申請書(PDFファイル)を印刷してください。 両面印刷推奨です。縮小印刷はしないでください。

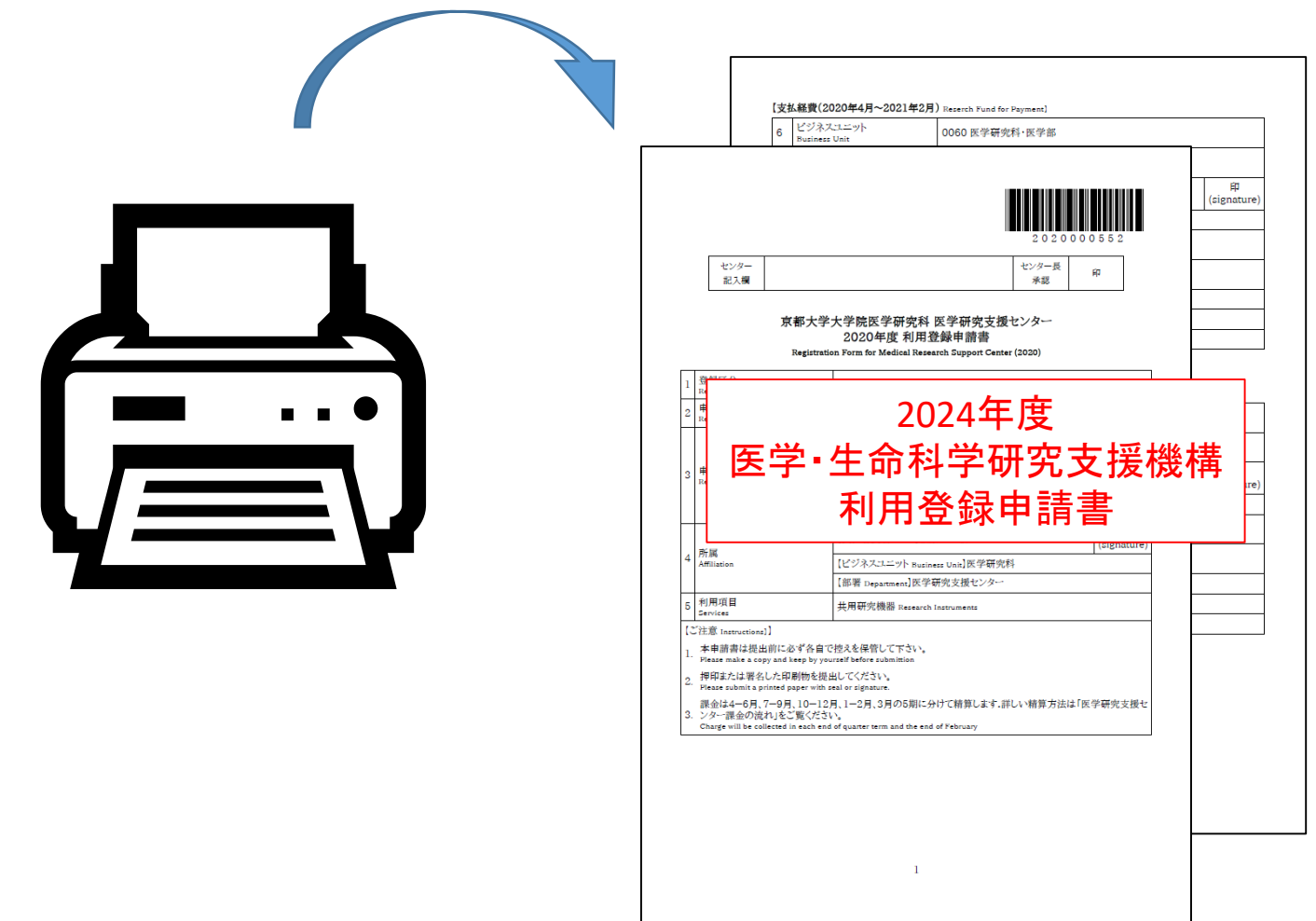

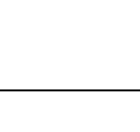

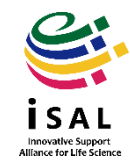

#### 責任者は申請内容を確認の上、押印(または署名)をしてください。

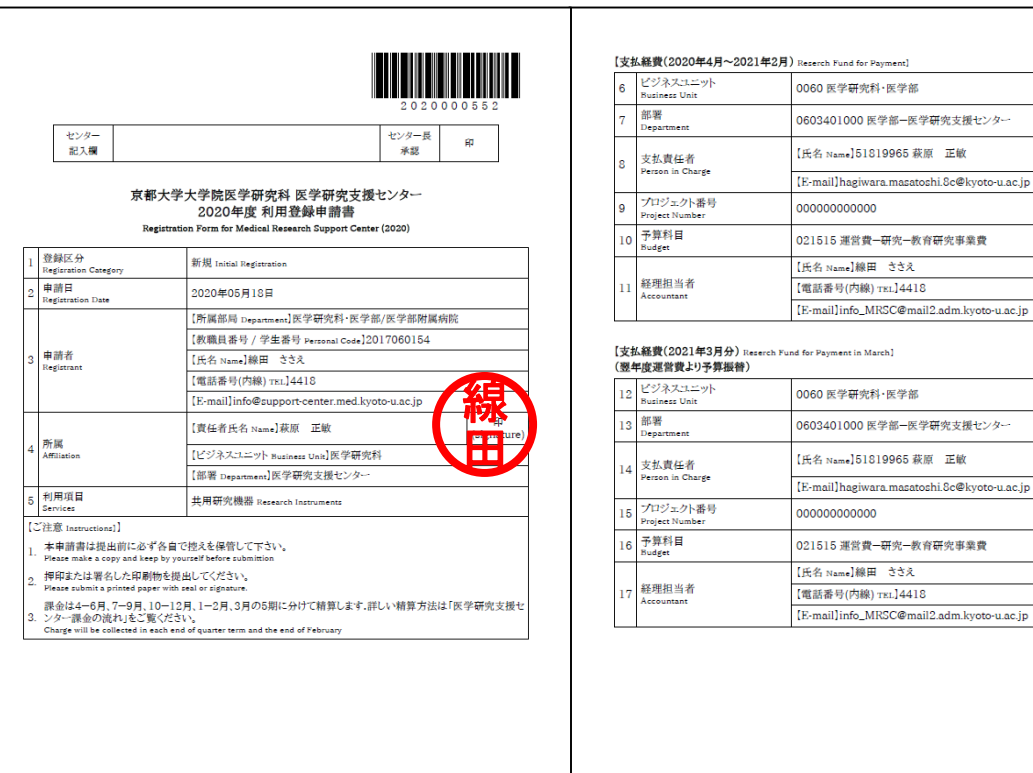

1

#### 0060 医学研究科·医学部 0603401000 医学部-医学研究支援センター 【氏名 Name】51819965 萩原 正敏 [E-mail]hagiwara.masatoshi.8c@kyoto-u.ac.jp 021515 運営費-研究-教育研究事業費 【電話番号(内線) TEL]4418

| 쀺쇠                          | F度運営費より予算振替)               |                                             |                  |
|-----------------------------|----------------------------|---------------------------------------------|------------------|
| 12                          | ビジネスユニット<br>Business Unit  | 0060 医学研究科·医学部                              |                  |
| 13                          | 部署<br>Department           | 0603401000 医学部-医学研究支援センター                   |                  |
| 14 支払責任者<br>Person in Charg | 支払責任者                      | 【氏名 Name】51819965 萩原 正敏                     | 印<br>(signature) |
|                             | erson in Charge            | [E-mail]hagiwara.masatoshi.8c@kyoto-u.ac.jp |                  |
| 15                          | プロジェクト番号<br>Project Number | 0000000000                                  |                  |
| 16                          | 予算科目<br>Budget             | 021515 運営費-研究-教育研究事業費                       |                  |
| 17 経<br>Act                 |                            | 【氏名 Name】線田 ささえ                             |                  |
|                             | 経理担当者<br>Accountant        | 【電話番号(内線) TEL]4418                          |                  |
|                             |                            | [E-mail]info_MRSC@mail2.adm.kyoto-u.ac.jp   |                  |
|                             |                            |                                             |                  |

2

#### \* 一部空欄になりますが仕様 です。手書き追記は不要です。

#### \*学外の方は3月期に利用でき ないため支払経費3月分の覧 が空欄になります。

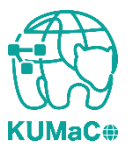

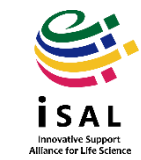

#### 押印または署名した申請書を以下に郵送してください。

(宛先)

〒 606-8501

京都市左京区吉田近衛町京都大学医学部構内 総合解剖センター棟4階402医学研究支援センター

(受付時間)

平日9:30~17:00 (土日祝日、その他大学が定める休日は閉室)

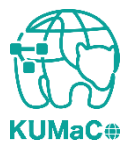

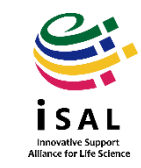

登録が承認されたら、システムから承認メールが届きます。これで手続き完了です。 (機構長の決裁が必要なので承認には数日かかります)

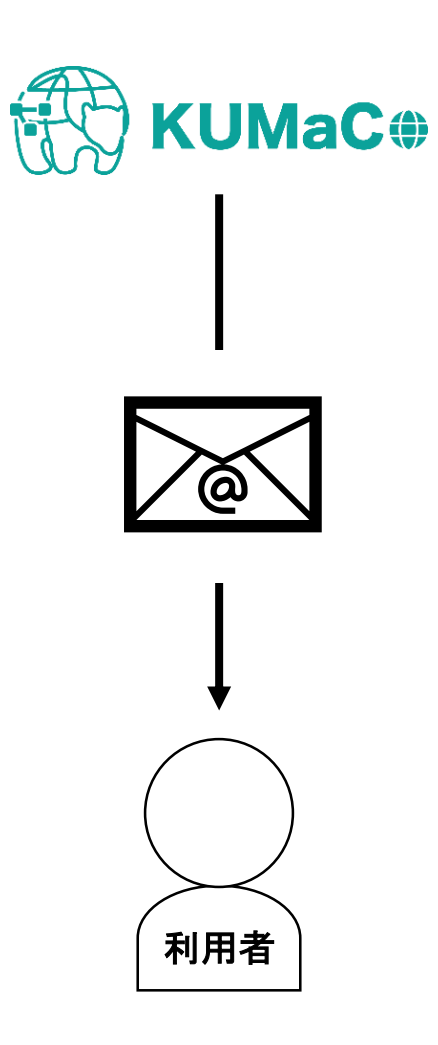

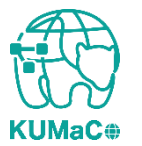

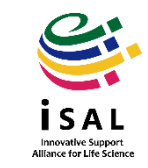